## 组织成员账号

# 常见问题

文档版本01发布日期2023-05-04

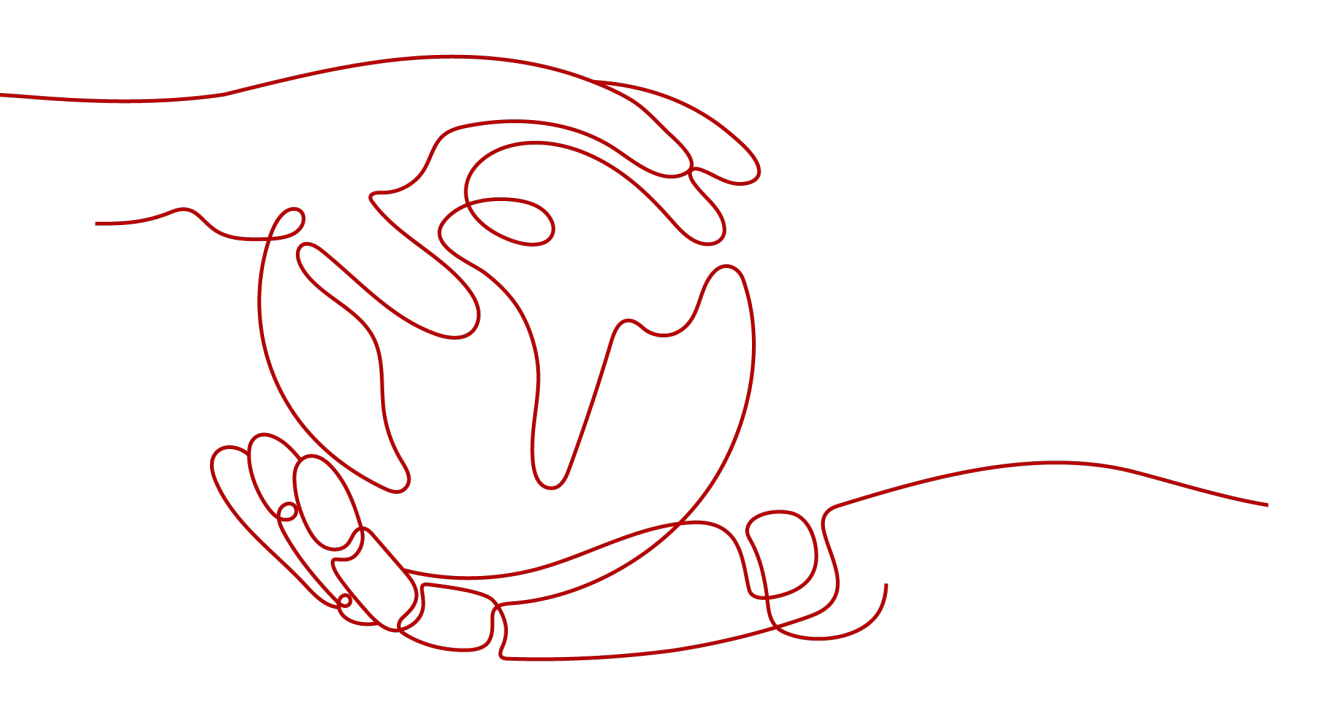

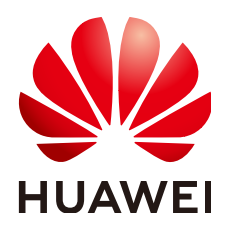

#### 版权所有 © 华为云计算技术有限公司 2024。保留一切权利。

非经本公司书面许可,任何单位和个人不得擅自摘抄、复制本文档内容的部分或全部,并不得以任何形式传播。

#### 商标声明

#### 注意

您购买的产品、服务或特性等应受华为云计算技术有限公司商业合同和条款的约束,本文档中描述的全部或部 分产品、服务或特性可能不在您的购买或使用范围之内。除非合同另有约定,华为云计算技术有限公司对本文 档内容不做任何明示或暗示的声明或保证。

由于产品版本升级或其他原因,本文档内容会不定期进行更新。除非另有约定,本文档仅作为使用指导,本文 档中的所有陈述、信息和建议不构成任何明示或暗示的担保。

| 1 登录失败                       | .1  |
|------------------------------|-----|
|                              | 1   |
| 1.2 登录时提示用户状态异常              | . 1 |
| 1.3 从 OrgID 跳转到 Huawei ID 失败 | . 2 |
| 1.4 从控制台跳转到 OrgID 界面显示网络未连接  | 2   |
| 2 应用发布                       | .4  |
|                              | .4  |
| 2.2 应用数据同步 ISV 异常            | .4  |
| 2.3 三方认证源无法登录                | . 5 |
| 3 成员管理                       | .6  |
| - /~~ ローユー                   | .6  |

| 2.2 应用数据同步 ISV 异常             | .4  |
|-------------------------------|-----|
| 2.3 三方认证源无法登录                 | . 5 |
| 3 成员管理                        | .6  |
| 3.1 添加成员失败                    | . 6 |
| 3.2 添加成员后在页面看不到用户数据           | .6  |
| 3.3 成员账号忘记密码                  | . 7 |
| 4 其他问题                        | . 8 |
| 4.1 使用无痕浏览器打开产品内嵌的 OrgID 页面报错 | 8   |

目录

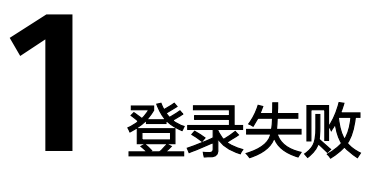

## 1.1 输入用户名、密码后提示异常

### 问题描述

用户输入用户名、密码登录OrgID时提示异常。

#### 处理办法

请使用华为账号直接访问Huawei ID,检查是否可以正常登录。若不能:

- 如果用户是使用个人华为账号登录,请选择"忘记密码"尝试重新找回密码。
- 如果用户是使用管理式华为账号登录,请联系管理员在管理中心重置密码。

## 1.2 登录时提示用户状态异常

### 问题描述

用户登录OrgID时提示用户状态异常。

### 处理办法

- 步骤1 管理员登录管理中心。
- 步骤2 进入"成员部门管理 > 成员管理",检查用户状态是否是正常或者未激活状态。

| 图 1-1 用户状态 |             |          |                 |                 |      |      |      |   |
|------------|-------------|----------|-----------------|-----------------|------|------|------|---|
| 组织         |             |          |                 |                 |      |      |      |   |
| 创建成员       | 邀请成员 批量导入成员 | 导入历史切换域名 |                 |                 | 「请输) | 、姓名  |      | С |
| 一姓名        | 5           | 账户状态 ②   | 账号名             | 手机              | 操作   |      |      |   |
| •          | .1          | 未激活      | zuzhi.orgid.top | 00861*****14006 | 查看详情 | 重置密码 | 更多 ▼ |   |
|            |             | 正常       | er e la suite   | 00861*****14006 | 查看详情 | 重置密码 | 更多 ▼ |   |

**步骤3** 如果显示"正常"或"未激活",进入"审计日志 > 登录登出日志",通过审计日志 追溯用户操作记录。 如果显示"已冻结",可以单击"操作"列"更多 > 解冻"解冻账户,用户即可正常 登录OrgID。

----结束

## 1.3 从 OrgID 跳转到 Huawei ID 失败

### 问题描述

从OrgID跳转到Huawei ID失败。

### 处理办法

步骤1 组织创建者或组织管理员登录<mark>管理中心</mark>。

- 步骤2 进入"审计日志 > 登录登出日志"排查访问日志,是否返回401或者500。
  - 如果返回401,可能是Huawei ID没有给OrgID授权访问,请联系Huawei ID侧进 行授权。
  - 如果返回500,则可能出现跨域访问,请联系Huawei ID侧进行配置。

-----结束

## 1.4 从控制台跳转到 OrgID 界面显示网络未连接

### 问题描述

登录控制台后跳转至OrgID界面提示:网络未连接,请检查网络设置。

|                | 华为帐号登录             |
|----------------|--------------------|
|                | 手机导部件地址候号名         |
| 网络未连接,请检查网络设置。 | 登录                 |
|                | <b>知道了</b> 注册 志记素码 |
| e              |                    |

处理办法

检查网络连接的代理是否是国内的代理,国外的代理无法访问,切换成国内代理重新 打开网页即可。

文档版本 01 (2023-05-04)

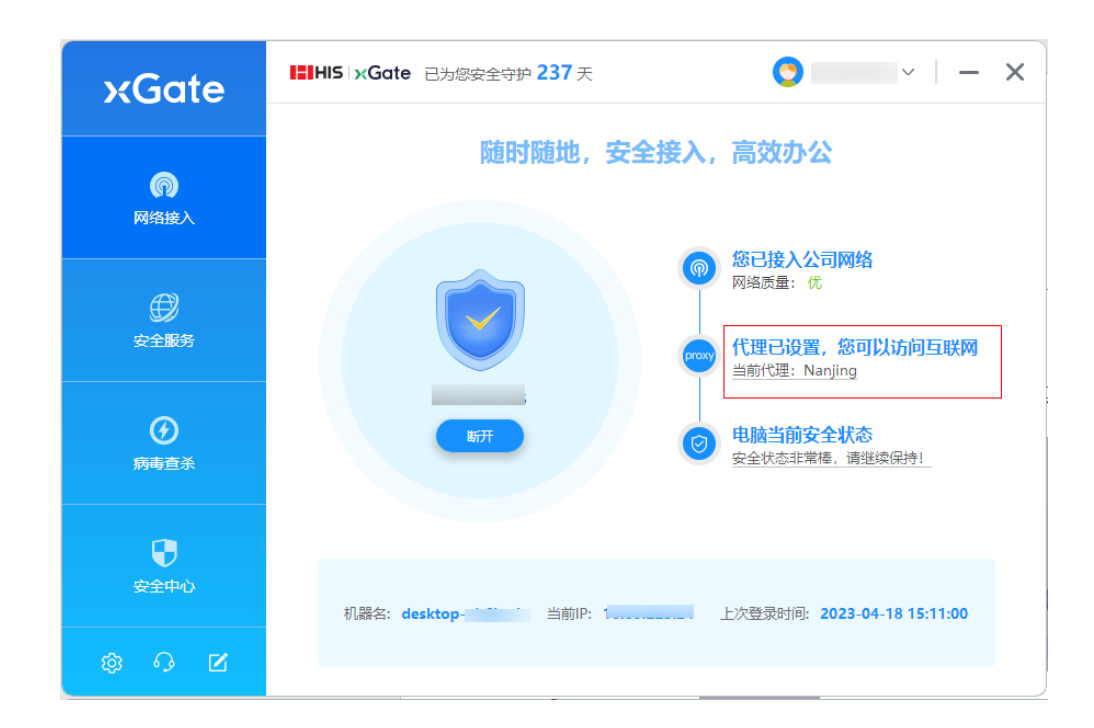

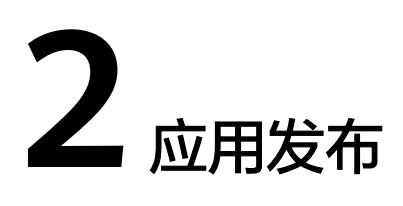

## 2.1 应用发布后,无法访问首页

问题描述

管理员发布应用后,用户无法访问应用首页。

### 处理办法

- 步骤1 管理员登录<mark>管理中心</mark>。
- 步骤2进入"应用管理"。
- 步骤3 在应用列表中找到对应的应用,单击"操作"列"配置"进入应用配置页面。
- 步骤4 检查用户的授权或访问控制。
  - 检查授权管理:在"授权管理"页签下,检查该用户是否被授权。若没有授权, 可根据需要授予用户相应权限。
  - 检查访问控制:在"访问控制"页签下,检查是否开启了访问策略,查看用户是 否被访问策略拦截,并根据需要选择是否重新设置访问策略。

-----结束

## 2.2 应用数据同步 ISV 异常

#### 问题描述

应用数据同步ISV异常。

处理办法

步骤1 管理员登录<mark>管理中心</mark>。

步骤2进入"应用管理"。

文档版本 01 (2023-05-04)

步骤3 在应用列表中找到对应的应用,单击"操作"列"配置"进入应用配置页面。

步骤4 检查"同步集成"页签下查询同步记录。

#### **图 2-1** 同步记录

| 同步类型:不限 |      | > 同步状态:不可 | R.   | <ul><li></li><li></li></ul> |                     |                       |          |
|---------|------|-----------|------|----------------------------------------------------------------------------------------------------|---------------------|-----------------------|----------|
| 数据操作类型  | 同步状态 | 同步类型      | 同步信息 |                                                                                                    | 同步时间                | 报文                    | 操作       |
| 新增      | 同步成功 | 人员        |      | 2                                                                                                    | 2023-03-20 20:13:27 | {"resultCode":"000000 | ,"result |
| 新増      | 同步成功 | 人员        |      | 2                                                                                                    | 2023-03-20 20:13:27 | {"resultCode":"000000 | ,"result |
| 新增      | 同步成功 | 音阶门       |      | 2                                                                                                    | 023-03-20 19:30:41  | {"resultCode":"000000 | ,"result |

#### **步骤5** 根据错误进行处理,常见情况如下:

- 目标地址不可达:同步URL配置不正确或者被防火墙拦截,和ISV服务提供商进行确认。
- 签名非法:检查签名密钥配置是否一致。
- 异常响应:联系ISV进行错误确认。

-----结束

## 2.3 三方认证源无法登录

### 问题描述

用户无法使用三方认证源登录应用。

#### 处理办法

- 步骤1 组织创建者或组织管理员登录<mark>管理中心</mark>。
- 步骤2 进入"认证管理 > 认证源管理"。
- 步骤3 找到应用关联的认证源,单击"操作"的"查看详情"。
- **步骤4** 检查三方认证源配置的信息是否正确。若信息有误,可单击"操作"列的"更新"修改参数。

----结束

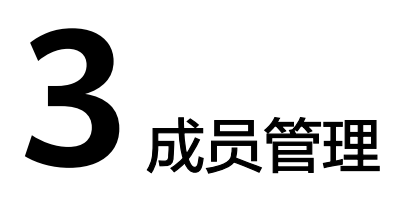

## 3.1 添加成员失败

#### 问题描述

管理员添加成员失败。

### 处理办法

如果页面提示管理员没有权限,可能是管理员的账号管理权限未成功同步,导致权限 未生效。具体步骤如下:

- 步骤1 组织创建者或组织管理员登录管理中心。
- 步骤2 选择左侧导航栏的"权限与审批 > 权限管理"。
- **步骤3** 找到相应角色,如:部门管理员。单击"操作"列的"添加成员"重新授权相应角色给用户即可。

----结束

## 3.2 添加成员后在页面看不到用户数据

#### 问题描述

管理员在管理中心添加成员后看不到用户数据。

### 处理办法

- 步骤1 组织创建者或组织管理员登录管理中心。
- 步骤2 进入"审计日志 > 管理操作日志"页面,检查系统接口日志,查看是否有异常。

----结束

## 3.3 成员账号忘记密码

### 问题描述

如果成员的管理式华为账号密码忘记了,怎么重置?

### 处理办法

联系管理员进行重置密码。具体操作如下:

- 步骤1 管理员登录<mark>管理中心</mark>。
- 步骤2 选择左侧导航栏的"成员部门管理 > 成员管理"。
- 步骤3 找到需要重置密码的成员,单击"操作"列的"重置密码"。
- **步骤4** 选择"自动生成密码"或"手工输入密码",如果选择"手工输入密码",需输入具体密码。密码设置完成后单击"确定"。

----结束

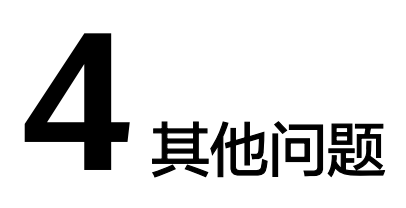

## 4.1 使用无痕浏览器打开产品内嵌的 OrgID 页面报错

## 问题描述

使用无痕浏览器打开产品内嵌的OrgID页面时提示"the system is busy, click ok to refresh."错误。

## 处理办法

• 谷歌浏览器:打开无痕窗口,关闭阻止第三方Cookie按钮。

| 您E                                                            | 已进入无痕模式                                                                             |   |
|---------------------------------------------------------------|-------------------------------------------------------------------------------------|---|
| 现在,您便可进行私密浏览了。与您共用<br>容、书签和阅读清单项将会保存在此设备                      | 目此设备的其他用户将不会看到您的活动,但您的下载内<br>备上。 <u>了解详情</u>                                        |   |
| Chrome 不会保存以下信息:<br>• 您的浏览记录<br>• Cookie 和网站数据<br>• 在表单中填写的信息 | 以下各方可能仍会看到您的活动: <ul> <li>您访问的网站</li> <li>您的雇主或您所在的学校</li> <li>您的互联网服务提供商</li> </ul> |   |
| 阻止第三方 Cookie<br>开启此设置后,网站无法使用 Cookie<br>能会无法正常运作。             | e 来跟踪您在网上的活动。某些网站上的功能可                                                              |   |
|                                                               |                                                                                     | " |

 Edge浏览器:打开InPrivate窗口,关闭浏览 InPrivate 时始终使用"严格"跟踪 防护按钮。

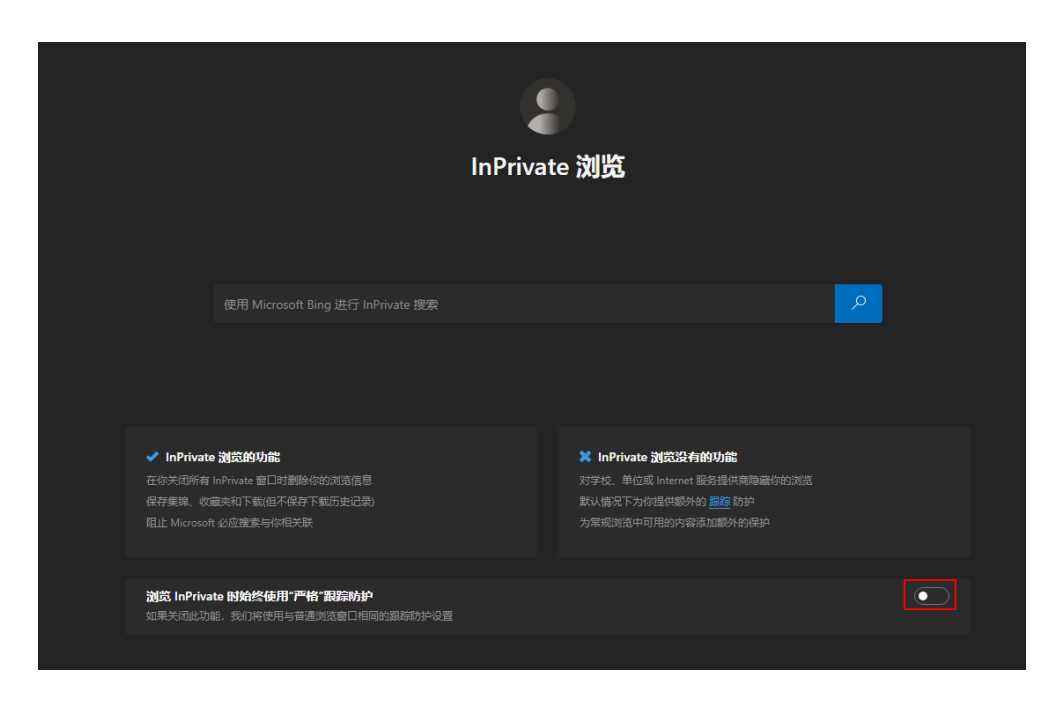